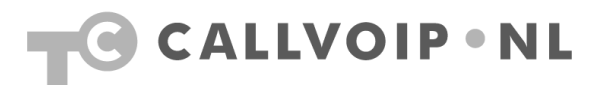

# Inhoudsopgave

| Inleiding                                           |        |
|-----------------------------------------------------|--------|
| Configureren van uw modem                           | 2      |
| Registreren van het MAC-adres                       | 3      |
| Wijziging van router of modem                       | 5      |
|                                                     | _      |
| Schermprints instellingen modems voor Callvoip ADSL | 6      |
| FRITZ!Box 7170:                                     | 6      |
| FRITZ!Box 7270:                                     | 6<br>6 |

## Inleiding

Op het moment dat een CallVoip ADSL-lijn wordt opgeleverd, wordt er een tijdelijk IP-adres toegekend. Om het vaste IP-adres toe te wijzen aan deze lijn, moet het MAC-adres worden geregistreerd door middel van een **setup-pagina**. Het MAC-adres is een uniek adres waarmee ieder modem, router of netwerkkaart zich identificeert op het internet. Deze registratie moet eenmalig plaatsvinden.

#### Configureren van uw modem

Alvorens u uw ADSL-modem aansluit kunt u deze configureren met de volgende configuratiegegevens:

| item         | instellling                   |
|--------------|-------------------------------|
| Encapsulatie | RFC1483 Bridged IP LLC / DHCP |
| VPI          | 0                             |
| VCI          | 35                            |

Uw modem krijgt via DHCP een IP-adres toegewezen. Hierbij wordt gebruik gemaakt van de volgende DNS Servers:

| DNS server | adres          |
|------------|----------------|
| NS1        | 82.148.223.100 |
| NS2        | 62.212.76.136  |

Optioneel kunt u gebruik maken van de volgende SMTP-server: smtp.wxdsl.nl

#### **Registreren van het MAC-adres**

- 1. Sluit modem/router aan volgens de gebruiksaanwzijzing
- 2. Open uw webbrowser, bijvoorbeeld Internet Explorer.
- 3. De setup-pagina opent vanzelf. Gebeurt dit niet, vul dan het volgende adres in de adresbalk in: <u>http://setup.wxdsl.nl</u>.

### U krijgt het onderstaande scherm:

| 🚰 xDSL - Setup pagina - Microsoft Internet Explorer                                                                                                    |             |
|----------------------------------------------------------------------------------------------------|-------------|
| Bestand Bewerken Beeld Eavorieten Extra Help                                                                                                    |             |
| 🕙 Vorige - 🕥 - 🖹 📓 🏠 🔎 Zoeken 🤧 Favorieten 🚱 🔗 😓 🔜 🛄 🛍                                                                                                    |             |
| Adres 🗃 http://setup.wxdsl.nl/                                                                                                    | 🗾 🛃 Ga naar |
| Mac-adres Registratie       xDSL mac-adres registratie site         Image: State in the image in the image i | H<br>H      |
| 👸 Gereed 👘 👔 👔 👔 👔 Thtemet                                                                                                    | li.         |

4. Om in te loggen heeft u het User-ID (gebruikersnaam) en wachtwoord nodig van deze lijn. Deze gegevens werden door ons verstrekt met het modem dan wel per mail. Klik op Inloggen, u krijgt het volgende scherm:

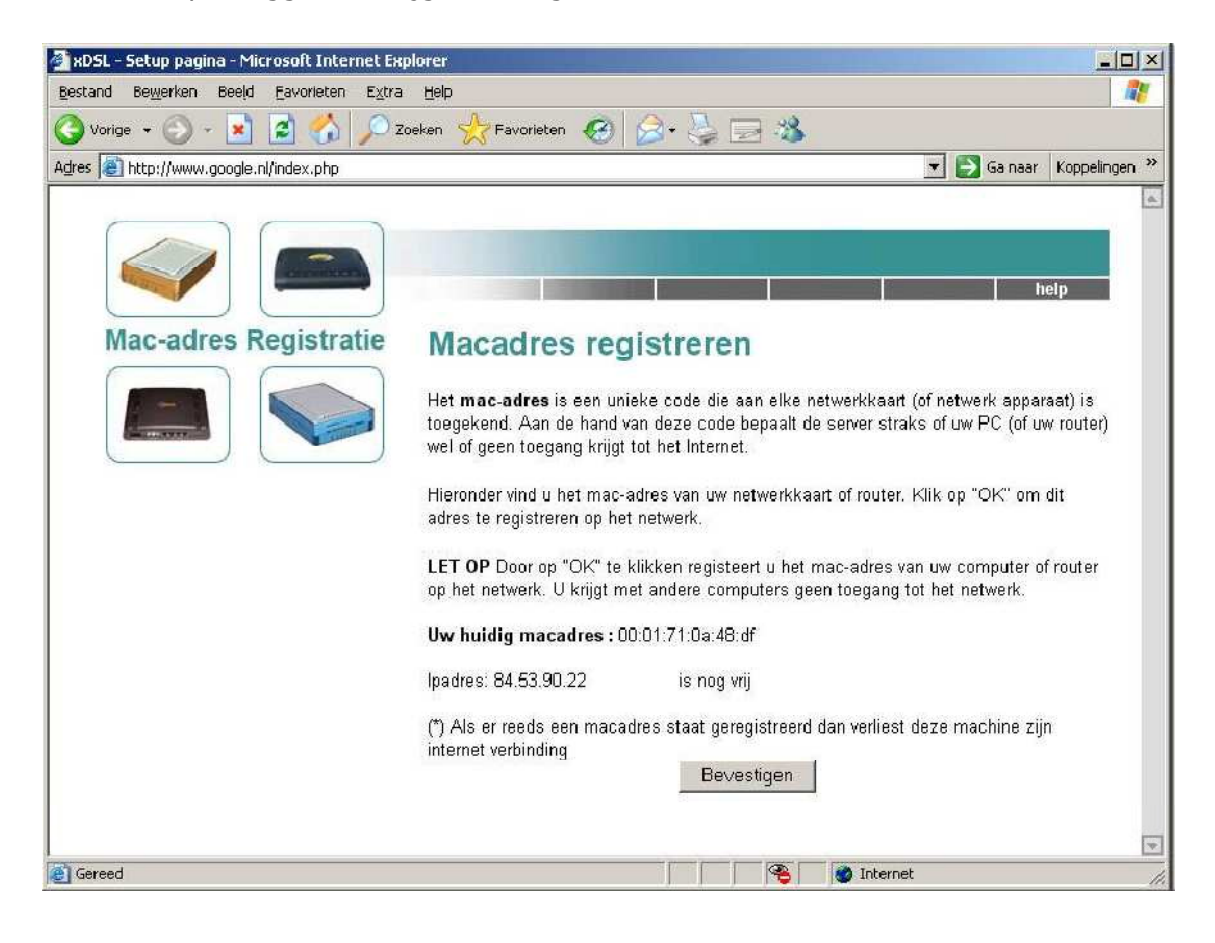

De setup-pagina detecteert automatisch het MAC-adres van het apparaat dat is aangesloten op deze lijn. Klik op **Bevestigen** om dit adres te registreren. U krijgt het onderstaande scherm:

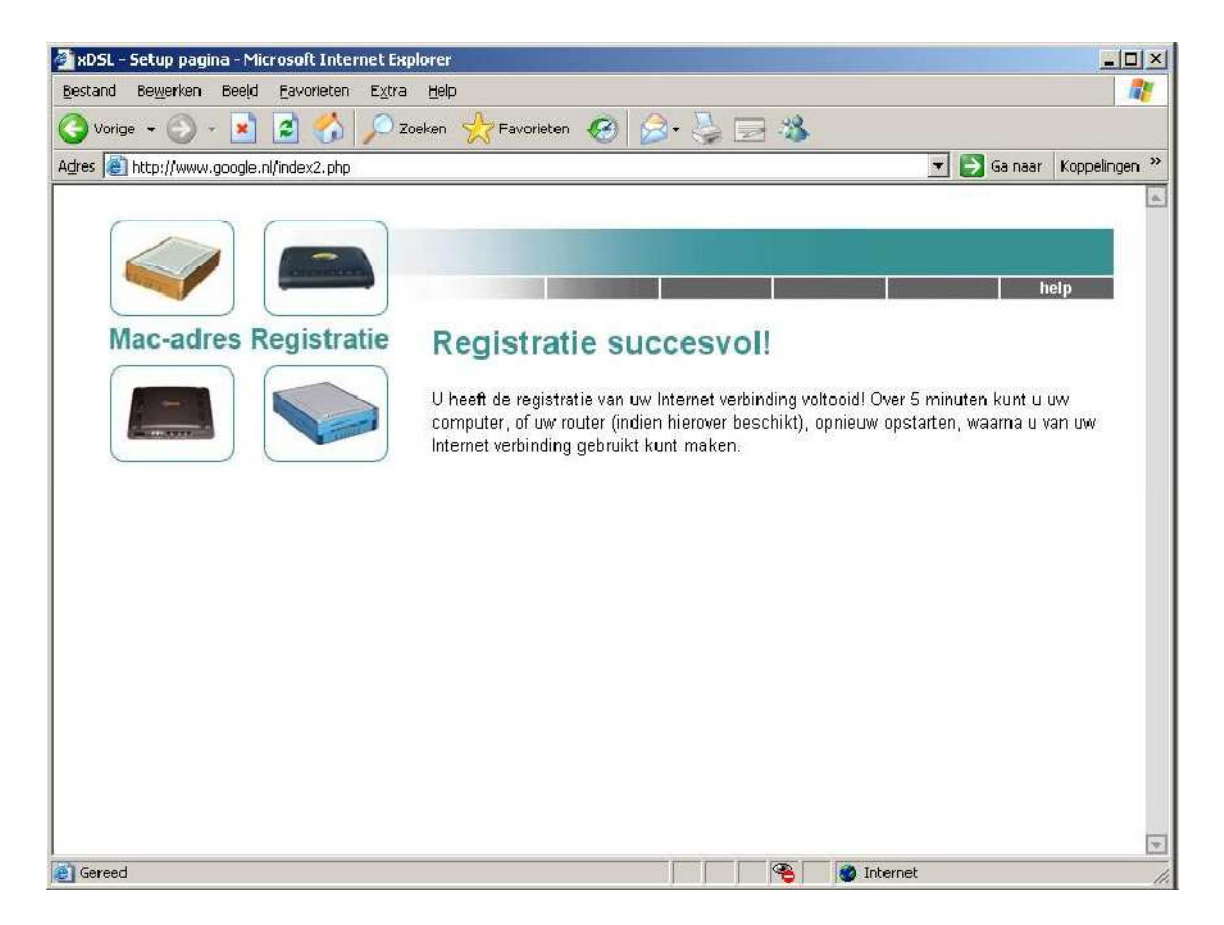

NB: zonder registratie van het MAC-adres is er geen internettoegang mogelijk!

## Wijziging van router of modem

Als het MAC-adres wijzigt, zult u dit proces opnieuw moeten doorlopen. Deze situatie vindt bijvoorbeeld plaats bij vervanging van het modem of de router. Nadat de registratie van het MAC-adres opnieuw is voltooid is er toegang tot internet.

## Schermprints instellingen modems voor CallVoip ADSL

## FRITZ!Box 7170:

| verview             | Connection                                                                                                    |  |  |  |
|---------------------|----------------------------------------------------------------------------------------------------|--|--|--|
| ternet              | Select whether your Internet connection should be established via DSL or LAN.                                                                                                    |  |  |  |
| Child Protection    | Internet connection via DSL                                                                                                    |  |  |  |
| Online Meter        | Select this kind of connection if FRITZ!Box is to connect directly using your DSL                                                                                                    |  |  |  |
| Account Information | Inte.                                                                                                    |  |  |  |
| Port Forwarding     | Select this kind of connection if FRITZIBox is to be connected to an already                                                                                                    |  |  |  |
| Remote Access       | existing network (LAN), a cable modem or a DSL router.                                                                                                    |  |  |  |
| DSL Information     | Operating Mode                                                                                                    |  |  |  |
| elephony            | <ul> <li>Use one Internet connection for all computers (router)</li> </ul>                                                                                                    |  |  |  |
| SB Devices          | All connected network devices share one connection to the Internet                                                                                                    |  |  |  |
| LAN                 | O Use FRITZ!Box as a DSL modem                                                                                                    |  |  |  |
| vstem               | acconnected computer establishes its own internet connection using its own<br>access software                                                                                                    |  |  |  |
| ograms              | Account Information                                                                                                    |  |  |  |
| elp                 |                                                                                                    |  |  |  |
|                     | Specify whether account information such as a 'User name' and 'Password' is required<br>for Internet access.                                                                                       |  |  |  |
| onfiguration Wizard | Account information required (PPPoE/PPPoA connection)                                                                                                    |  |  |  |
|                     | ● No account information required (in accordance with RFC 1483 / RFC 2684)                                                                                                    |  |  |  |
|                     | Connection Settings                                                                                                    |  |  |  |
|                     | The values for the following ATM settings are supplied by your DSL provider.                                                                                                    |  |  |  |
|                     |                                                                                                    |  |  |  |
|                     |                                                                                                    |  |  |  |
|                     |                                                                                                    |  |  |  |
|                     | Encapsulation     Bridged (Routed Bridge Encapsulation)                                                                                                    |  |  |  |
|                     | <ul> <li>Obtain the IP address automatically (DHCP)</li> </ul>                                                                                                    |  |  |  |
|                     | DHCP host name                                                                                                    |  |  |  |
|                     | Routed IP LLC NLPID (ISO)                                                                                                    |  |  |  |
|                     | O Routed IP LLC Snap                                                                                                    |  |  |  |
|                     | O Routed IP Raw                                                                                                    |  |  |  |
|                     | IP address 0.0.0.0                                                                                                    |  |  |  |
|                     | Subnet mask 0.0.0.0                                                                                                    |  |  |  |
|                     | Default gateway 0.0.0.0                                                                                                    |  |  |  |
|                     | Primary DNS server 0.0.0.0                                                                                                    |  |  |  |
|                     | Secondary DNS server 0.0.0.0                                                                                                    |  |  |  |
|                     | FRITZIBox MAC address: 00:1C:4A:E6:52:18                                                                                                    |  |  |  |
|                     | I Use Teeffe Oberier                                                                                                    |  |  |  |
|                     | Use Irathic Shaping<br>Traffic shaping optimizes DSL transmission and makes it possible to take<br>advantage of full DSL speed even when data are being downloaded and uploaded<br>simultaneously. |  |  |  |
|                     | Traffic Shaping requires data about the speed of your DSL line:                                                                                                    |  |  |  |
|                     | Set the speeds of the DSL line automatically                                                                                                    |  |  |  |
|                     | Set the speeds of the DSL line manually     Upstream 512 kbit/s                                                                                                    |  |  |  |
|                     |                                                                                                    |  |  |  |
|                     | Downstream 2048 kbit/s                                                                                                    |  |  |  |
|                     |                                                                                                    |  |  |  |

#### FRITZ!Box 7270:

|                                      | Start Menu Settings                                                                                                    |  |  |
|--------------------------------------|----------------------------------------------------------------------------------------------------|--|--|
|                                      | Connection Type                                                                                                    |  |  |
|                                      | Select whether your Internet connection should be established via DSL or LAN                                                                                                    |  |  |
| Wizards                              | Internet connection via DSL                                                                                                    |  |  |
| Advanced Settings                    | Select this kind of connection if FRITZIBox is to connect directly using your DSL line.                                                                                                    |  |  |
| ✓ Internet                           | Internet connection via LAN 1     Construction via LAN 1                                                                                                    |  |  |
|                                      | Select this kind of connection if FRITZ!Box is to be connected to an already existing network (LAN), a cable modem or<br>a DSL router.                                                                                                    |  |  |
| <ul> <li>Child Protection</li> </ul> | Operating Mode                                                                                                    |  |  |
| <ul> <li>Online Meter</li> </ul>     | Operating mode                                                                                                    |  |  |
| ➡ Permit Access                      | Use one Internet connection for all computers (router)                                                                                                    |  |  |
|                                      |                                                                                                    |  |  |
| <ul> <li>Prioritization</li> </ul>   | Each connected computer establishes its own Internet connection using its own access software                                                                                                    |  |  |
| Telephony                            | Account Information                                                                                                    |  |  |
| USB Devices                          |                                                                                                    |  |  |
| ▶ WLAN                               | Specify whether account information such as a 'User name' and 'Password' is required for Internet access.                                                                                                    |  |  |
| + DECT                               | Account information required (PPPoE/PPPoA connection)                                                                                                    |  |  |
| System                               | • No account information required (in accordance with RFC 1463 / RFC 2664)                                                                                                    |  |  |
| Programs                             | Connection Settings                                                                                                    |  |  |
|                                      | Encapsulation            ● Bridged (Routed Bridge Encapsulation)             ● Obtain the IP address automatically (DHCP)          DHCP host name             ● Routed IP LLC NLPID (ISO)             ● Routed IP LLC Snap             ● Routed IP Raw             IP address             Default gateway             Default gateway             Double Server             Default gateway             Default gateway |  |  |
|                                      | Downsteam 1024 NDUS                                                                                                    |  |  |
|                                      |                                                                                                    |  |  |

## DrayTek 2820-serie:

| VIGOR 2820 S                                                                                                    | SERIES<br>REWALL                                                                                                    | Dray Tek<br>www.draytek.com          |
|----------------------------------------------------------------------------------------------------|----------------------------------------------------------------------------------------------------|--------------------------------------|
| ADSL2/2+ SECURITY FI<br>ADSL2/2+ SECURITY FI<br>ADSL2/2+ SECURITY FI | WAN >> Internet Access         WAN 1         PPPOE / PPPOA         @ Enable         DSL Modem Settings         Multi-PVC channel         Encapsulation         UVI         VCI         35         Wodulation         Multimode         Bridge Mode         Enable Bridge Mode         Enable Bridge Mode         OK         Cancel | IP Alias         :ally         .ally |
| All Rights Reserved.<br>Status: Ready                                                                                                    | OK Cancel                                                                                                    |                                      |